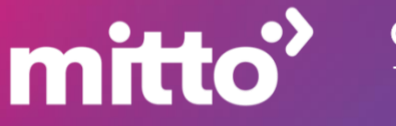

ORACLE

# ORACLE RESPONSYS – WHATSAPP INTEGRATION

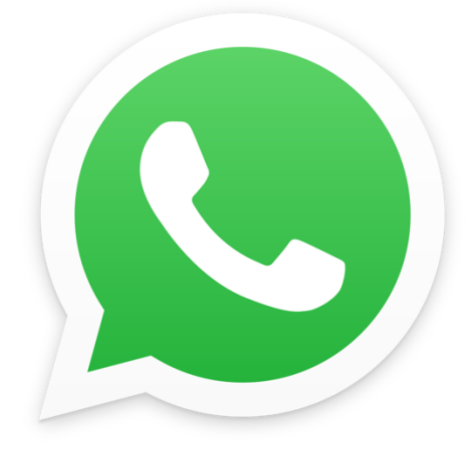

# **How To Get Started**

**Craft WhatsApp Business messages directly from Oracle Responsys using Mitto's integration.** Easily communicate with contacts and improve customer engagement using one-way messaging for your transactional and promotional messages. Reach over 2 billion users in more than 190 countries worldwide.

## PART 1 APP INSTALLATION & CONFIGURATION

#### **Prerequisites:**

- Oracle account
- Mitto account:
  - Guide How to create Mitto account and find API keys
  - Guide How to create WhatsApp templates

#### **OPT- IN IS A MUST!**

Keep in mind that WhatsApp insists on opt-in! You must obtain consent from any customer before sending them a message (especially for outbound messages initiated by company).

Integration supports sending only one-way messages with placeholders. The only thing you can receive <u>from a recipient is an opt-out message</u> as a "keyword" and a sign he no longer wishes to receive your messages.

#### Steps:

- To install the app, either the user can find the app in the Oracle marketplace or Mitto can provide the installation link for the same.
- By clicking the install link, the following prompt opens up: select the Responsys location for your instance for the app to be installed in and click "Continue".

| Where do you want | to install the app MittoDev |
|-------------------|-----------------------------|
| Responsys         | Pod 5                       |
| O Responsys       | Pod 2                       |
| O Responsys       | Pod RI8                     |
| O Responsys       | Pod RI9                     |
| O Responsys       | GENERIC IDM                 |

- Then it will ask for the consent for the terms and conditions.
- Following the terms and conditions, a list of permissible product APIs will be shown. Click on the "install" button in the right bottom corner as shown in the screenshot.

| This app will use the following APIs. |
|---------------------------------------|
| reurever.isuvienders                  |
| getAccountSettings                    |
| mergeTableRecordsWithPK               |
| retrieveSupplementalTables            |
| ▶ triggerCustomEvent                  |
|                                       |
| Cancel                                |

- This shall start installing your app.
- After the installation, the **app configuration starts** and the following screen shows up.

| App configuration                |      |   |
|----------------------------------|------|---|
| Enter your Mitto credentials:    |      |   |
| Enter email                      |      |   |
|                                  |      |   |
| Enter password                   |      |   |
| Enter namespace                  |      |   |
|                                  |      | 1 |
| Don't have Mitto account? Signup | Save |   |

- The form asks for the user's Mitto account email/username, password and the namespace. You will get this from Mitto. Provide the credentials and click on the "save" button. NOTE: There is a link for the users who don't already have the Mitto account and need to signup first.
- After clicking the Save button, a message shows up in case of success.
- Click on the "proceed" button and you will be redirected to the Responsys instance.

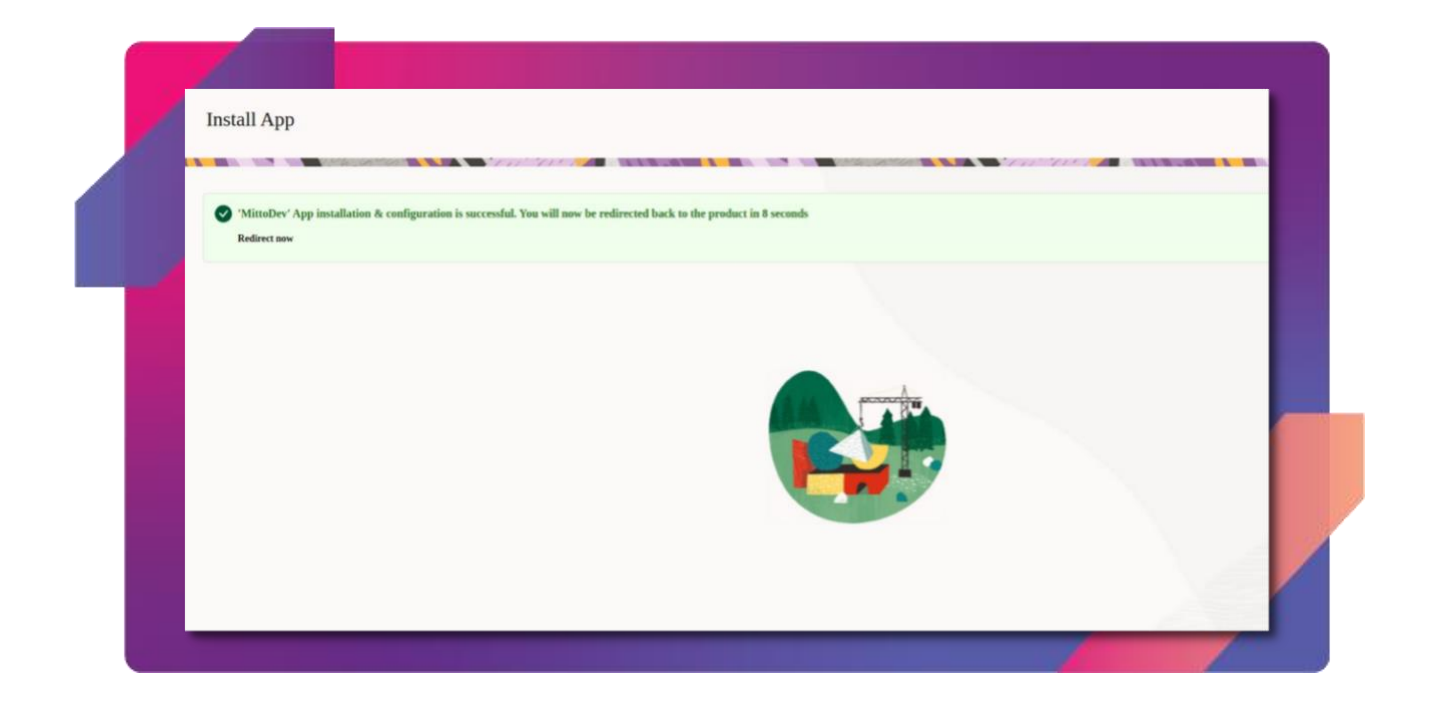

• After your app is installed, you can see it in Oracle Responsys under "Account - App Management" that your App is listed. The two symbols on the right are for the reconfiguration and uninstalling the app.

| A Home                | E O Responsys                                                                                                    | 9 ¢    |                | Q   |
|-----------------------|----------------------------------------------------------------------------------------------------|--------|----------------|-----|
|                       |                                                                                                    |        |                |     |
| Campaigns             | Applications                                                                                                    |        | Oracle Marketp | kce |
| C Programs            | Q. Search by app name                                                                                                    |        |                |     |
| R Audiences           |                                                                                                    |        |                |     |
|                       |                                                                                                    | 100000 | -              |     |
| Economic Economic     | 3 installed                                                                                                    | ÷      | Newest First   |     |
| C Folders             | mitte <sup>3</sup> MittoDev                                                                                                    |        |                |     |
| trosight              | App for invoking mitto service from responsys.                                                                                                    | -      | <b>2</b> 10    | 8   |
| 🔑 Tools               | the second second second second second second second second second second second second second second second se                                                                                                    |        |                |     |
| App Developer Console | Facebook Custom Audience<br>The Facebook Custom Audience integration allows marketers to orchestrate their multichannel communications with Facebook Ads by adding to or removing recipients from Facebook Custom                                                                                                    | -      | = 2            |     |
| Account               | Audences using a Responsys Program                                                                                                    |        |                |     |
|                       | ORACLE Oracle Maxymiser US<br>Enables Reasonsy Programs to surchronize with Maxymiser Web Canonians.                                                                                                    |        | <b>2</b> 2     |     |
|                       | and a subscription of the second second s |        |                |     |
|                       |                                                                                                    |        |                |     |
|                       |                                                                                                    |        |                |     |
|                       |                                                                                                    |        |                |     |

### PART 2 CONFIGURING AND CREATING YOUR PROGRAM/CAMPAIGN

#### **CONFIGURING APP IN PROGRAM - USE CASE 1: CUSTOMER ACTIVATED**

Note: Each Program in Oracle Responsys needs an entry point (e.g. when a customer is activated, on a date etc.), <u>learn about it here.</u> We used an example for entry point "Customer activated" - so we want to send a message after the customer is activated in the system with a "welcome message".

• After the app is installed, start creating your Program.

|     | +          | Design | Test | Publish | Analyze  | 5  | ~ | Ж | D | Cib. | × | 1 <b>2</b> - | ρ. | ₽+ | ρ_ |     |  |   |
|-----|------------|--------|------|---------|----------|----|---|---|---|------|---|--------------|----|----|----|-----|--|---|
|     | ÷          |        |      |         |          |    |   |   |   |      |   |              |    |    |    |     |  |   |
|     | <u> </u>   |        |      |         |          |    |   |   |   |      |   |              |    |    |    |     |  |   |
|     | <u>/</u> m |        |      |         |          |    |   |   |   |      |   |              |    |    |    |     |  |   |
|     | ₿,         |        |      |         |          |    |   |   |   |      |   |              |    |    |    |     |  |   |
|     | <u> </u>   |        |      |         |          |    |   |   |   |      |   |              |    |    |    |     |  |   |
|     | *          |        |      |         |          |    |   |   |   |      |   |              |    |    |    |     |  |   |
|     | 3,         |        |      |         |          |    |   |   |   |      |   |              |    |    |    |     |  |   |
|     | O          |        |      |         | -        |    |   |   |   |      |   |              |    |    |    | -   |  |   |
|     | ×          |        |      |         |          |    |   |   |   |      |   |              |    |    |    | X)  |  |   |
|     | <b>č</b> . |        |      |         | Custome  | er |   |   |   |      |   |              |    |    |    | End |  |   |
|     | $\simeq$   |        |      |         | activate | d  |   |   |   |      |   |              |    |    |    |     |  | 2 |
|     | F,         |        |      |         |          |    |   |   |   | Å,   |   |              |    |    |    |     |  |   |
|     | ۵,         |        |      |         |          |    |   |   |   | Apps |   |              |    |    |    |     |  |   |
|     |            |        |      |         |          |    |   |   |   |      |   |              |    |    |    |     |  |   |
| 77. | 9          |        |      |         |          |    |   |   |   |      |   |              |    |    |    |     |  |   |

• As we can see in the above screenshot, we created a program using:

**Entry point:** Customer activated. You can set up an <u>entry point</u> according to your needs. In this example, as soon as we add the record into profile list the service will be invoked.

**Apps:** This is the most crucial step of the program and is explained in detail below. This is where our app is called, configured and invoked.

End: This step marks the completion of the campaign.

• In the second step, right-click on Apps to open a menu – go to Properties.

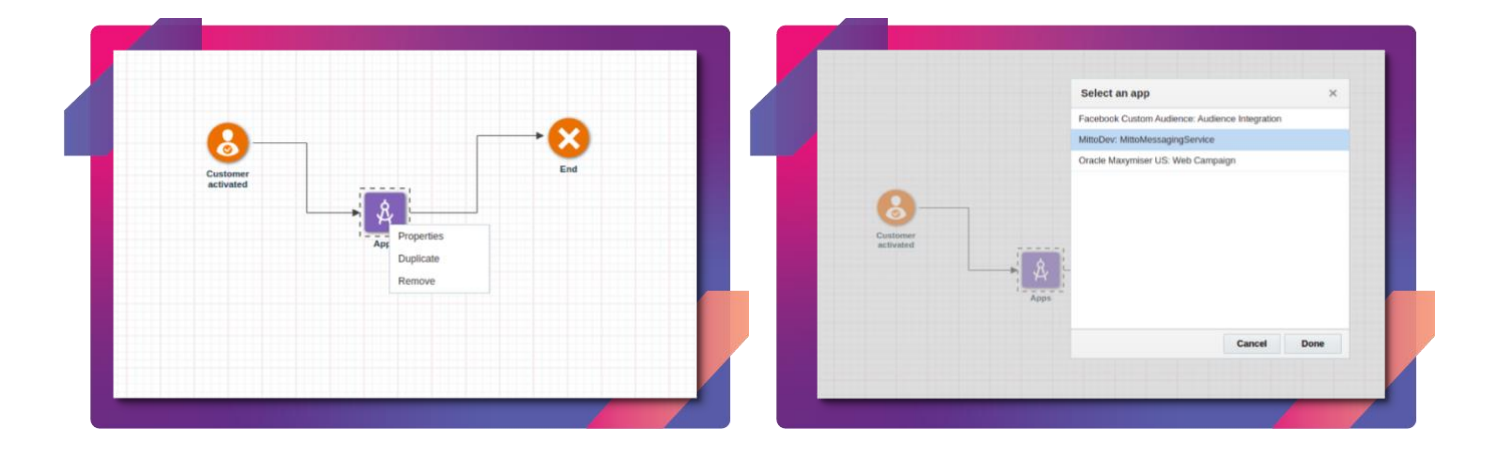

- Select the service of Mitto messaging service and click "Done"
- After clicking on the button, the next form will open:

|  | • Pr     | ogram Designer    |                       |            |                                       |     |
|--|----------|-------------------|-----------------------|------------|---------------------------------------|-----|
|  | Me       | toDev Unpublished |                       |            |                                       | Fol |
|  | -        |                   | anan Asatyan 🖬 🕫      |            | €. P. P. P.                           |     |
|  | • 📧      |                   |                       |            |                                       |     |
|  |          |                   |                       |            |                                       |     |
|  |          |                   |                       |            |                                       |     |
|  | · · 📅    |                   |                       |            | MittoMessagingService configuration × |     |
|  |          |                   |                       |            |                                       |     |
|  | · · · 🛃  |                   |                       |            | Stage label                           |     |
|  | •        |                   | 0                     |            | MttoMessagingService                  |     |
|  | de 🔒     |                   | 0                     |            | Description                           |     |
|  |          |                   | Customer<br>activated |            |                                       |     |
|  | 62       |                   |                       |            | Configure app                         |     |
|  | <u>.</u> |                   |                       | MitoMessag |                                       |     |
|  |          |                   |                       |            | Cancel Done                           |     |
|  |          |                   |                       |            |                                       |     |
|  | *        |                   |                       |            |                                       |     |
|  | %        |                   |                       |            |                                       |     |

- You can provide description. Click on the "Configure app" button.
- After clicking on the button, a window will open containing the configuration form as shown in the below screenshot. This form is used to configure the service for sending WhatsApp messages to the recipients.

|   | Ø        | App configuration                              |   |
|---|----------|------------------------------------------------|---|
|   | C,       |                                                |   |
|   | ĸ        | M/N/K App mark stre                            |   |
| 6 | 8        | •• mastep message                              |   |
|   | ø        | WhatsApp message settings                      |   |
|   | 1        | Choose sender                                  |   |
|   | Ľ        |                                                |   |
|   | ka<br>Ka | Choose field for optin(yes/no)                 |   |
|   | ß        | Choose your whatsapp template                  |   |
|   |          |                                                |   |
| ( | 0        | Input Parameters                               |   |
|   |          |                                                |   |
|   |          |                                                |   |
|   |          | Output parameters (optional)                   |   |
|   |          | Last message status                            |   |
|   |          |                                                |   |
|   |          | Timeout for recieving message statuses: on 10m |   |
|   |          |                                                |   |
|   |          |                                                | 5 |
|   |          |                                                |   |

#### • WhatsApp message settings:

- 1. Select the business account you want to send the campaign from.
- 2. Set up which field will be the opt-in field in the profile list.
- 3. The third dropdown will ask you to select which WhatsApp template to be used to send the template.

#### • Input Parameters:

- As soon as the template is selected, the template text opens in the container, followed by the dropdowns depending on the number of the placeholders in the templates.
- For each of the placeholders there will be a dropdown which gives the options to select the field from the profile list whose value will be used in the placeholder in the template.

#### • Output Parameters:

- The first dropdown asks to select the field for the last update for the message.
- The timeout range bar is given, so that you can select the timeout after which the data about the delivery status will be sent back to Responsys.

• After selecting all the fields in the configuration form click on the "Save" button in the bottom right corner. Here is an example:

| CONTRACTOR OF THE OWNER. |                                                                                                    |
|--------------------------|----------------------------------------------------------------------------------------------------|
| ogran                    |                                                                                                    |
| idienc                   | WhatsApp message settings                                                                                             |
| ita                      | Mito                                                                                                    |
| intent                   | Орты                                                                                                    |
| rms                      |                                                                                                    |
| Idens                    | ACCOUNT_UPDATE : mcp_account                                                                                          |
| sight                    |                                                                                                    |
| ols                      | Input Parameters                                                                                                    |
| ip Dev                   | Template selected: mcp_account                                                                                        |
| count                    | Day //111 your Mitto Dabboard account you corearcfully created Diaxa check your amail inhow                           |
|                          | {{}} FIRST_NAME  V                                                                                                    |
|                          |                                                                                                    |
|                          | Output parameters (optional)                                                                                          |
|                          | Output parameters (optional)<br>Last message status                                                                   |
|                          | Output parameters (optional) Last message status LAST_MESSAGE_UPDATE                                                  |
|                          | Output parameters (optional) Last message status LAST_MESSAGE_UPDATE ① Timeout for recieving message statuses: 0h 11m |
|                          | Output parameters (optional) Last message status LAST_MESSAGE_UPDATE ① Timeout for recieving message statuses: 0h 11m |
|                          | Output parameters (optional) Last message status LAST_MESSAGE_UPDATE ① Timeout for recieving message statuses: 0h 11m |
|                          | Output parameters (optional) Last message status LAST_MESSAGE_UPDATE ① Timeout for recieving message statuses: 0h 11m |
|                          | Output parameters (optional) Last message status LAST_MESSAGE_UPDATE ① Timeout for recieving message statuses: 0h 11m |

- If the configuration is saved successfully the following message is shown "App configured successfully".
- You can now close the configuration window and click on the "Done" button.

#### SERVICE INVOCATION

Note: In this example we decided to send a message when a new customer is activated. So we need to set a profile list and when the service is invoked. You can choose different entry points.

- The next step is to invoke the service selected in the campaign.
- To do so we need to first publish the Program. Click on the publish tab.
- Click on the Publish button on the top right corner and give the consent to publish the given version.

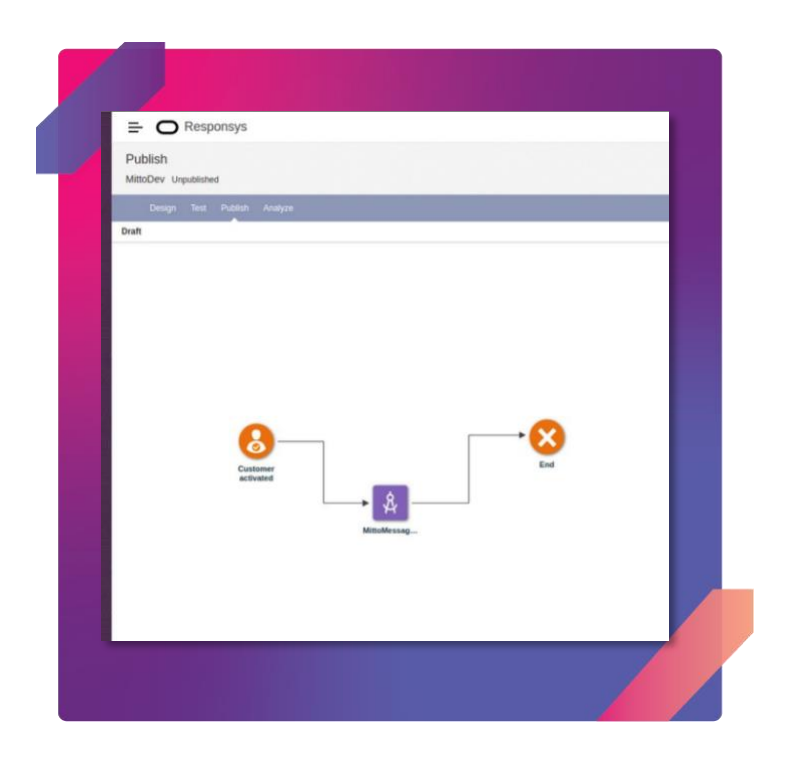

• As the entry point given for the program is "Customer activated", the service will be invoked by entrying the data into profile list. For profile list, in the menu of the Responsys click on "Data/Profile List".

The following screen will show up.

| O Home                                                    | -     | - O Resp                                                                                                    | onsys                                                                                                    |                                                                                                    |                                                                                     |                                 |                                          |              | ſ |  |  |
|-----------------------------------------------------------|-------|----------------------------------------------------------------------------------------------------|----------------------------------------------------------------------------------------------------|----------------------------------------------------------------------------------------------------|-------------------------------------------------------------------------------------|---------------------------------|------------------------------------------|--------------|---|--|--|
|                                                           |       | a charles and                                                                                                    | -                                                                                                    |                                                                                                    |                                                                                     |                                 |                                          |              | _ |  |  |
| He Actions                                                |       | Prohle Lists                                                                                                    |                                                                                                    |                                                                                                    |                                                                                     |                                 |                                          |              |   |  |  |
| Campaigns                                                 | · · · | MitteDas Damol                                                                                                    | let.                                                                                                    |                                                                                                    |                                                                                     | MitoDevDemol ist                | Correction 1                             |              |   |  |  |
| C Programs                                                |       | The later below                                                                                                    | 131                                                                                                    | Charge Line   MinocencemeUD2 Craste New List                                                                 |                                                                                     |                                 |                                          |              |   |  |  |
| 2 Audiences                                               |       | CISA INICEINE                                                                                                    | 1000                                                                                                    |                                                                                                    |                                                                                     |                                 |                                          |              |   |  |  |
|                                                           |       | List Health                                                                                                    |                                                                                                    |                                                                                                    |                                                                                     | Last File Load [none]           |                                          |              |   |  |  |
| Cata                                                      |       | View: Email                                                                                                    | Moore   Print                                                                                                    | Lindeliverable                                                                                               | And retreate: Apr 06, 2022 22 38 PM                                                 | Wew Import History              | Change Schema<br>Create App Channel List |              |   |  |  |
| Content                                                   |       | Opt-In                                                                                                    | 0(04)                                                                                                    | 0 (0 %)                                                                                                    | 0 (0 %)                                                                             | View Properties<br>View Records | Create Web Push Channel                  |              |   |  |  |
| Forms                                                     |       | Opt-Out                                                                                                    | 1 (100%)                                                                                                    | O (0 96)                                                                                                    | 1 (100%)                                                                            | Rename                          |                                          |              |   |  |  |
| P1 Folders                                                |       | 10031                                                                                                    | 1(100%)                                                                                                    | 0 (0.94)                                                                                                    | 1                                                                                   | Description:<br>Incode          | Brand                                    |              |   |  |  |
| Lea anna an                                               |       |                                                                                                    |                                                                                                    |                                                                                                    |                                                                                     | . Juniori                       |                                          |              |   |  |  |
| tat insignt                                               |       | Filters Segm                                                                                                    | ent Groups Seed G                                                                                                    | roups Profile Extens                                                                                         | sions                                                                               |                                 |                                          |              |   |  |  |
| B Tools                                                   | •     |                                                                                                    |                                                                                                    | Fukter                                                                                                    | Select All                                                                          | Cented by                       | Select All                               | Reset Street |   |  |  |
|                                                           |       |                                                                                                    |                                                                                                    |                                                                                                    |                                                                                     |                                 |                                          |              |   |  |  |
| App Developer Consol                                      | le :  |                                                                                                    |                                                                                                    |                                                                                                    |                                                                                     |                                 |                                          |              |   |  |  |
| App Developer Consol     Account                          | le    | I I Page                                                                                                    | ]at1   > →                                                                                                    | Displaying 1 - 18 of 18                                                                                      |                                                                                     |                                 |                                          |              |   |  |  |
| App Developer Consol     Account                          | le    | ∈ −∈   Page<br>Name                                                                                                    | ]et1   > → H                                                                                                    | Displaying 1 - 18 of 18                                                                                      | Folder                                                                              | Count                           | Error Margin                             | Last Counted | c |  |  |
| App Developer Consol                                      | e     | I + I Page<br>Name<br>Short term spende                                                                                                  | es-MttoDesGemoList                                                                                                    | Displaying 1 - 18 of 18<br>Type<br>Profile                                                                   | Folder<br>-System                                                                   | Count                           | Error Margin                             | Last Counted | C |  |  |
| <ul> <li>App Developer Consol</li> <li>Account</li> </ul> | le    | It I Page<br>Name<br>Short term spende<br>Promising_SMS_N                                                                                | rs-MttoDevCernoList<br>AttoDevCernoList                                                                                     | Displaying 1 - 18 of 18<br>Type<br>Profile<br>Profile                                                        | Folder<br>-System<br>-System                                                        | Count                           | Error Margin                             | Last Counted | c |  |  |
| App Developer Consol     Account                          | le    | I Population Short lerm spende<br>Promising_SMS_N<br>Promising_Mittoor                                                                   | ns-MttoDevCernoList<br>MttoDevCernoList<br>av dento list                                                                    | Displaying 1 - 18 of 18<br>Type<br>Profile<br>Profile<br>Profile                                             | Falder<br>–System<br>–System<br>–System                                             | Court                           | Error Margin                             | Last Counted | c |  |  |
| App Developer Consol     Account                          | le    | I Page<br>Name<br>Shart term spende<br>Promising_SMS_N<br>Promising_MittoDe<br>New_SMS_MittoD                                            | es-MatoDevCerroList<br>Atts:DevCerroList<br>avdemo list<br>evCerroList                                                      | Displaying 1 - 18 of 18<br>Type<br>Profile<br>Profile<br>Profile                                             | Folder<br>– System<br>– System<br>– System<br>– System                              | Count                           | Error Margin                             | Last Counted | c |  |  |
| App Developer Consol     Account                          | le    | It if Page<br>Name<br>Short term spende<br>Promising_SMS_N<br>Promising_MittoDe<br>New_SMS_MittoD<br>New_SMS_MittoD                      | L of 1 > > = = = = = = = = = = = = = = = = =                                                                                | Displaying 1 - 18 of 18<br>Typn<br>Profile<br>Profile<br>Profile<br>Profile<br>Profile<br>Profile            | Folder<br>-System<br>-System<br>-System<br>-System<br>-System                       | Count                           | Errör Margin                             | Last Counted | ٥ |  |  |
| App Developer Consol     Account                          | •     | If it Page<br>Name<br>Short term spende<br>Promsing_SMS_h<br>Promsing_MittoDe<br>New_SMS_MittoDe<br>New_MittoDex der<br>Medium term spen | L of 1 > > ><br>s-MttoDevCerroList<br>AttroDevCerroList<br>pv demo list<br>vvDerroList<br>mo list<br>ciers-MttoDevCerroList | Displaying 1 - 18 of 18<br>Typn<br>Profile<br>Profile<br>Profile<br>Profile<br>Profile<br>Profile            | Folder<br>-System<br>-System<br>-System<br>-System<br>-System<br>-System            | Count                           | Error Margin                             | Last Counted | 0 |  |  |
| App Developer Consol                                      | •     | H H Page<br>Name<br>Short term spende<br>Promising_SMS_N<br>Promising_MittoDe<br>New_MittoDev der<br>Medium torm spen<br>Medium spenders | L or 1   > > >      Int 1     Int 1     Int 1                                                                               | Displaying 1 - 18 of 18<br>Type<br>Profile<br>Profile<br>Profile<br>Profile<br>Profile<br>Profile<br>Profile | Faktor<br>-System<br>-System<br>-System<br>-System<br>-System<br>-System<br>-System | Court                           | Error Margin                             | Last Gourted | 0 |  |  |

• Select the "View records" option to open the following prompt.

| and the second                                                                                                    |                                          | MittoDevDemoList                     |                        |                            | Charge Line MittiDeroLin            | Cours New List                          |                                |
|----------------------------------------------------------------------------------------------------|------------------------------------------|--------------------------------------|------------------------|----------------------------|-------------------------------------|-----------------------------------------|--------------------------------|
| C Programs                                                                                                    |                                          | <ul> <li>List Information</li> </ul> |                        |                            |                                     |                                         |                                |
| R Audiences                                                                                                    | •                                        | List Health                          |                        |                            | Last File Lout (none)               |                                         |                                |
| Data Data                                                                                                    | •                                        | View: Email   Mobile                 | Print.                 |                            | are it to PM 😂 Import Data          | Change Schema                           |                                |
| Content                                                                                                    |                                          | Opt-In 9 (0 W)                       | Re Undella             | erable Total               | And the post second                 | Create App Colements                    | EX.                            |
| Forms                                                                                                    |                                          | Opt-Out 1(12074                      | 0 (0 %)                | -System / MittoDevDemoList | 97<br>10                            |                                         | responsys                      |
| D Folders                                                                                                    |                                          | Total 1 (2009)                       | 0.0714                 | Showing: All               |                                     |                                         | Pick View Columns Download     |
| ka Insight                                                                                                    |                                          |                                      |                        | Edit Delete New            | Record Find                         |                                         | 2                              |
| (B) Tools                                                                                                    |                                          | Filters Segment Group                |                        |                            | Received Second                     |                                         | _                              |
|                                                                                                    |                                          |                                      |                        | RID CREATED SC             | URCE IP, CUSTOMER ID, EMAIL ADDRESS | Char<br>EMAIL DOMAIN EMAIL INP. EMAIL I | FORMAT EMAIL PERMISSION STATUS |
| App Develo                                                                                                    | per Console                              |                                      |                        | S001545                    |                                     | So perfect                              | nd Opr Que                     |
| Account                                                                                                    |                                          | [1 1 ] Page 1 of                     | 1 P P Daplaying 1      | 1                          |                                     |                                         |                                |
|                                                                                                    |                                          | Short term spenders MittaDe          | DemoList Profile       | 1                          |                                     |                                         |                                |
|                                                                                                    |                                          | Promising_SMS_MINDevDe               | nd.tst Profile         |                            |                                     |                                         |                                |
|                                                                                                    | 1.1.1.1.1.1.1.1.1.1.1.1.1.1.1.1.1.1.1.1. | Promising_MittaDev device to         | Prote                  |                            |                                     |                                         |                                |
| 台 (A S S L                                                                                                    |                                          | New_SMS_MittaDevDerroLit             | Profile                |                            |                                     |                                         |                                |
|                                                                                                    |                                          | New_MitcDev dema ltd.                | Profile                |                            |                                     |                                         |                                |
|                                                                                                    |                                          |                                      | wDenoLis Prote         | 1                          |                                     |                                         | ,                              |
| get seed a                                                                                                    | 1995 - 1995 -                            |                                      | interest in the second |                            | -Sylan                              |                                         |                                |
|                                                                                                    |                                          |                                      | Contra Contra          |                            | - ayunan<br>- Southers              |                                         |                                |
| and the second second se |                                          |                                      |                        |                            |                                     |                                         |                                |

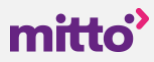

• Click on the "New Record" button and enter the mobile number field for the recipient, the fields selected for the input parameter while configuring service (in our case in was first name and value of the option field). After entering these values click on the "Save" button.

| Last refersit: Apr 06, 2022 11:38 PM The Import Data Change Schema<br>Undeliverable Total View Import History Create App Channel Li<br>0 (0 %)<br>0 (0 %)<br>EMAIL_SHA266_HASH_<br>MOBILE_NUMBER_<br>MOBILE_COUNTRY_<br>MOBILE_COUNTRY_                                                                                                    |            |
|----------------------------------------------------------------------------------------------------|------------|
| 0 (0 %)         Entrat_indoc_indot_indot |            |
| 0 (0 %)<br>0 (0 %)<br>0 (0 %)<br>0 (0 %)<br>MOBILE_NUMBER_<br>MOBILE_COUNTRY_<br>MOBILE_PERMISSION_STATUS_<br>0 (0 m)<br>MOBILE_PERMISSION_STATUS_                                                                                                    |            |
| 0 (0 %)         EMAIL_SHA256_HASH_         *918604475381           0 (0 %)         MOBILE_NUMBER_         *918604475381           MOBILE_COUNTRY_                                                                                                    |            |
| 0 (0 %)         MOBILE_NUMBER_         +918604475381           MOBILE_COUNTRY_                                                                                                    |            |
| MOBILE_COUNTRY_<br>MOBILE_PERMISSION_STATUS_                                                                                                    |            |
| MOBILE_PERMISSION_STATUS_ Opt In V                                                                                                    |            |
|                                                                                                    |            |
| INDELE DELIVERABILITY STATUS                                                                                                    |            |
| POSTAL STREET 1                                                                                                    |            |
| POSTAL STREET 2                                                                                                    |            |
| CITY_                                                                                                    |            |
| STATE_                                                                                                    |            |
| isplaying 1 - 1 POSTAL_CODE_                                                                                                    |            |
| Type COUNTRY_                                                                                                    | Created by |
| Profile POSTAL_PERMISSION_STATUS_                                                                                                    |            |
| POSTAL_DELIVERABILITY_STATUS_                                                                                                    |            |
| Profile POSTAL_PERMISSION_REASON_                                                                                                    |            |
| Profile MODIFIED_DATE                                                                                                    |            |
| Profile FIRST_NAME Vaishali                                                                                                    |            |
| COUNTRY_CODE                                                                                                    |            |
| Profile OPTIN YES                                                                                                    |            |
| Drofile                                                                                                    |            |
| Prome                                                                                                    |            |
| Profile                                                                                                    | *          |

 As soon as the the record is saved, the service is invoked and after a few moments the recipient receives the message with the selected template text, where placeholders are replaced by the value of the input parameter fields. The screenshot shows one such example in WhatsApp.

| 1 Unre                                                                | ad Message                                       |
|-----------------------------------------------------------------------|--------------------------------------------------|
|                                                                       | Today                                            |
| Mitto Dashboard                                                       |                                                  |
| Dear Vaishali, your M<br>account was success<br>check your email inbo | litto Dashboard<br>sfully created. Please<br>ox. |
| Mitto team                                                            | 06:21                                            |
| REPORT     BLOCK     CONTINUE                                         |                                                  |
|                                                                       |                                                  |
| Massage                                                               | () ()                                            |

#### **CONFIGURING APP IN PROGRAM - USE CASE 2: BULK MESSAGE**

Similar to the use case described above, which is focused on an event, and each message is sent separately when a customer is activated, you can set up a program to send bulk messages to a targeted group of people plus you can set up to launch it at specific time.

• Step 1 – filter the data, you will need this to setup your program and target the right list. Navigate to **Data – Profile Lists – then go to Create Filter** and start building your list.

| OAnumb                                                                                          |                                                    | c                                     | Thanne List: OAnumb                                                                                                    |                                                                                 | ate New List   |                        |                                                                                                    |
|-------------------------------------------------------------------------------------------------|----------------------------------------------------|---------------------------------------|----------------------------------------------------------------------------------------------------|---------------------------------------------------------------------------------|----------------|------------------------|----------------------------------------------------------------------------------------------------|
| List Information                                                                                |                                                    |                                       | and the second                                                                                                    |                                                                                 |                |                        |                                                                                                    |
| List Health<br>View: Email   Mobile  <br>Opt-In 0 (0 %)<br>Opt-Out 10 (100%)<br>Total 10 (100%) | Print           a)           b)                    | Last refresh: Aug 14, 2023 02:19 AM 📚 | Last File Load:[none]<br>Import Data<br>View Import History<br>View Properties<br>View Records<br>Description:<br>[none] | Rename<br>Change Schema<br>Create App Channel L<br>Create Web Push Cha<br>Brand | st<br>mel List |                        |                                                                                                    |
|                                                                                                 | s seed Groups Prome E                              | ktensions                             |                                                                                                    |                                                                                 |                |                        |                                                                                                    |
| 4 4   Page 1 of 1                                                                               | Folder: Select All                                 |                                       | Created by: MittoDev                                                                                                    |                                                                                 | Reset Submit   |                        | Create Filter                                                                                              |
| I I I Page 1 of 1<br>Name<br>qaNumbrFilter                                                      | Folder: Select All Folder: Select All Type Profile | Folder<br>~System                     | Created by: MittoDev<br>Count<br>10                                                                                      | Error Margin                                                                    | Reset Submit   | Created by<br>MittoDev | Create Filter<br>Profile data<br>Email behavior<br>Form behavior<br>Web behavior<br>SMS behavior<br>Others |

| 🖸 Filter Designer - Google Chrome –                                                                                                    | × +               |
|----------------------------------------------------------------------------------------------------|-------------------|
| interact2.responsys.net/dataui/c/filterdesigner/edit/159209642?type=Profile8xsimpleFilterType=Profile                                                                                    |                   |
| qaNumbrFilter/     Filters/     Home     Export     Save As     Save       Created by MittoDev and last modified by MittoDev on 2023-08-14 02:11:41     View details •     Save     Save | A C               |
| Count Last Counted Response Time Aug 14, 2023 02:24:03 Ams Get actual count                                                                                                    | Crea              |
| Profile     Membership       Search     Q                                                                                                    | tel List<br>Chanr |
| - General<br>• CITY_ is not null •                                                                                                    |                   |
| COUNTRY_      CREATED_DATE_  AND                                                                                                    |                   |
| CREATED_SOURCE_IP_      *CUSTOMER_ID_      Behavioral attributes                                                                                                    |                   |
| * "EMAIL_ADDRESS_     EMAIL_DELIVERABILITY_STATUS_                                                                                                    |                   |
| EMAIL_DOMAIN_      Insert Enclosure                                                                                                    |                   |

• Now you can **go to Programs** and start building a new one. For bulk messaging you will need:

**Entry point:** Scheduled filter or view. You can set up an <u>entry point</u> according to your needs. In this example, everyone who you previously filtered will get your message.

**App:** This is where our app is called, configured and invoked.

**Set data:** Sets a list field or profile extension table (PET) field either to a value, changing it by a specified amount, or to a value supplied by an event or an entry tracking variable.

End: This step marks the completion of the campaign.

| 6        |                        |                      |          |     |
|----------|------------------------|----------------------|----------|-----|
|          |                        |                      |          |     |
|          |                        |                      |          |     |
| <u></u>  |                        |                      |          |     |
| 13       |                        |                      |          |     |
| <b></b>  |                        |                      |          |     |
| 3.       |                        |                      |          | End |
| 8        | Scheduled<br>filter or | A                    | ₽        |     |
|          | view                   | MittoQA              | Set data |     |
| £        |                        | Messaging<br>Service |          |     |
|          |                        |                      |          |     |
| Ei.      |                        |                      |          |     |
|          |                        |                      |          |     |
| 8        |                        |                      |          |     |
| E.       |                        |                      |          |     |
| <b>(</b> |                        |                      |          |     |

Start configuring each step. First thing is to set up who you are targeting, so the filter that
you previously created. Select "Run filter" and select the one you need. Then you can choose
frequency, time and date for message launch. <u>Please note</u> – the time zone that your
list/contacts have assigned, will be the sent time, not yours.

| Scheduled filter or view event Show all Stage                                                                       | Scheduled filter or view event Show all Stage | Scheduled filter or view event Show all Stage                                        |
|----------------------------------------------------------------------------------------------------|-----------------------------------------------|--------------------------------------------------------------------------------------|
| <ul> <li>Scheduled Filter</li> </ul>                                                                                | <ul> <li>Scheduled Filter</li> </ul>          | <ul> <li>Scheduled Filter</li> <li>uayr</li> </ul>                                   |
| This stage allows you to run a Filter against your<br>Profile List and starts your Program at the specified<br>time | Audience label Scheduled filter or view       | - O Monthly                                                                          |
| Run filter                                                                                                    | Create a new audience                         |                                                                                      |
| qaNumbrFilter Select                                                                                                | Frequency                                     | When a person is already in the program                                              |
| O Refresh view                                                                                                    | Once Time 02:26 am hh:mm am/pm                | O Create a new entry in the program                                                  |
| Select view Select                                                                                                  | O Daily On what 08/14/202                     | Do not create a new entry in the program<br>and leave the existing entry where it is |
| Audience label                                                                                                    | O Weekly                                      | O Do not create a new entry in the program                                           |
| Scheduled filter or view                                                                                            | O Monthly                                     | and move the existing entry to this location                                         |
| Cancel Done                                                                                                    | Cancel Done                                   | Cancel Don                                                                           |

- Moving on to the **App step. Click on the "Configure app"** button.
- After clicking on the button, a window will open containing the configuration form as shown in the below screenshot. This form is used to configure the service for sending WhatsApp messages to the recipients.
  - WhatsApp message settings: choose Mitto here and choose one of your registered WhatsApp templates which you want to send using this program. Below you will see a preview of your templated message.

| transite income                                 |                                     |   |
|-------------------------------------------------|-------------------------------------|---|
| WhatsApp message settings                       |                                     |   |
| Mitto                                           |                                     | ~ |
| OPTIN                                           |                                     | ~ |
| UTILITY : account_created                       |                                     | ~ |
| Input Parameters                                |                                     |   |
| Template selected: account_created              |                                     |   |
| Dear customer, your account was successfully of | created. Please check your email.   |   |
| pear customer, your account was successfully t  | areated. I reast circle your tinan. |   |

- The last step you need to configure is Set data. Under Program Settings you need to choose what info would you like to track per program entry. It will be "LAST\_MESSAGE\_STATUS". Now go to Set data activity and set values for entry tracking variables.
  - Field will be LAST\_MESSAGE\_STATUS and value LAST\_MESSAGE\_UPDATE

Now you have set it all up and your message is ready. It will be sent out according to your scheduling options in step one.

| = O Responsys                                 |                                                 |                                        |
|-----------------------------------------------|-------------------------------------------------|----------------------------------------|
| qaProduct                                     |                                                 | ege Summary View Settings Close Save ▼ |
| Folder: ~System Last tested: None             | 에 가지 않는 것이 같은 것이 같은 것이 같은 것이 같은 것이 같은 것이 같이 있다. |                                        |
| — Design Test Publish Ana                     | Settings Show all                               | Validate                               |
| 3.     Cross program events       X     Timer | > General                                       |                                        |
| End                                           | > Options                                       |                                        |
| 😤 Custom activity                             | <ul> <li>Tracking and variables</li> </ul>      |                                        |
| Send email campaign                           | indexing and variables                          |                                        |
| Ei, Push interactions                         | Entry tracking                                  |                                        |
| , Mobile interactions                         | What information would you like to track per    |                                        |
| e Set data                                    | program entry?                                  |                                        |
| Get data                                      | $\oplus \Theta$                                 |                                        |
| 💮 Web campaign                                | Name ↑ Type                                     |                                        |
| Apps                                          | LAST_MESSAGE_UPDATE Text                        |                                        |
| 🔨 Data switch                                 |                                                 |                                        |
| Allocation switch                             |                                                 |                                        |
| # Count switch                                |                                                 |                                        |
| Event switch                                  | Cancel OK                                       |                                        |
| Performance switch                            |                                                 |                                        |
| Send time optimization                        |                                                 |                                        |
| Stage gate                                    |                                                 |                                        |

|   | qaProduct                                   |                                     |           |                      | 080        | Summary View   | Settings |
|---|---------------------------------------------|-------------------------------------|-----------|----------------------|------------|----------------|----------|
|   | Folder: ~System Last tested                 | : None Last saved: 2023-08-14 03:0  | 03 AM PDT |                      |            |                |          |
|   | Design Test Public     Cross program events | th Analuza of Fr                    | e e =     |                      | 3310       | Corres III III |          |
|   | Z Timer                                     | Set data activity                   |           |                      |            |                |          |
|   | Custom activity                             | Stage label                         |           | Description          | <b>_</b> . |                |          |
|   | Send email campaign                         | Set data                            |           |                      |            |                |          |
|   | j. Push interactions                        |                                     |           |                      |            |                |          |
|   | . Mobile interactions                       | List or profile extension           |           |                      |            |                |          |
|   | Set data                                    | QAnumb                              | •         |                      |            |                |          |
|   | Get data                                    | Set values of one or more fields us | sing      |                      |            |                |          |
| e | 🛞 Web campaign                              | Entry tracking variable             | ⑦ O Ci    | Istom value ③ Add    |            |                |          |
|   | Apps                                        |                                     |           |                      |            |                |          |
|   | Data switch                                 | Field(type) 0                       | perator   | Value                |            |                |          |
|   | Allocation switch                           | WHATSAPP_LAST_M -                   | vith      | LAST_MESSAGE_UPL - × |            |                |          |
|   | # Count switch                              |                                     | Undata    | current l            |            |                |          |
|   | Event switch                                |                                     | Opdate    | Cancel               |            |                |          |
|   | Performance switch                          |                                     |           |                      |            |                |          |
| 2 | Send time optimization                      |                                     |           |                      |            |                |          |
|   | Stage gate                                  |                                     |           | Cancel Don           | e          |                | 2        |
|   | Nata                                        |                                     |           |                      |            |                |          |

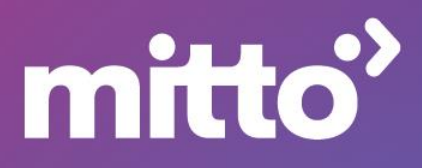